# SEAT ASSIGNMENT Workflow

#### EXAMPLE

### Step 1:

Display PNR

Entry: **\* OSMZTK** 

| OSMZTK                                                 |
|--------------------------------------------------------|
| 1.1LEE/HYUN MR                                         |
| 1 CX 500Y 020CT 7 HKGNRT HK1 1510 2030 /DCCX*YKR0ZN /E |
| 2 CX 501Y 100CT 1 NRTHKG HK1 1045 1440 /DCCX*YKRÕZN /E |
| TKT/TIME LIMIT                                         |
| 1.TAW/                                                 |
| PHONES                                                 |
| 1.HKG12345678                                          |
| CUSTOMER NUMBER - 0987654321                           |
| PASSENGER DETAIL FIELD EXISTS - USE PD TO DISPLAY      |
| ADDRESS                                                |
| SABRE APAC                                             |
| RECEIVED FROM - JE                                     |
| OSZ8.VMQ*AEJ 2346/20APR16 OSMZTK H M                   |
|                                                        |

#### Step 2:

Enter command entry to display Seat Map for the itinerary segment 1.

**Graphical Seat Maps** will appear for both flights. See the tab on the top indicating the flights **CX500** and **CX501**.

The field next to the Passenger's name will be empty until you have reserve a seat.

There will be a soft prompt to show the price range for the **CX500** flight: **PRICE PER SEAT:HKD 275** 

#### Entry: 4G1\*

| CX 500 CX 5                                                                                                    | 501                                                                                                    |                                                                 |                                                                                                    |            |
|----------------------------------------------------------------------------------------------------|----------------------------------------------------------------------------------------------------|-----------------------------------------------------------------|----------------------------------------------------------------------------------------------------|------------|
| Previous Flight                                                                                                    | Flight 1 of 2                                                                                                    | Next Flight                                                     |                                                                                                    |            |
| Cathay P;<br>02 Hong Kong<br>Passengers:<br>Passengers:<br>Passen | icific Airways 500<br>(HKG) → Tokyo Narita Airport (NRT)<br>② 4 hr 20<br>rr : = Available : = Unava<br>: = Paid : = Exit Row<br>S = Closet : 2 = No seat | Boeing 777-300<br>min Class: Economy<br>ilable<br>∯∦ = Lavatory | D   E   G   H   J   K     33   0   0   0   0   0   0   0   0   0   0   0   0   0   0   0   0   0   0   0   0   0   0   0   0   0   0   0   0   0   0   0   0   0   0   0   0   0   0   0   0   0   0   0   0   0   0   0   0   0   0   0   0   0   0   0   0   0   0   0   0   0   0   0   0   0   0   0   0   0   0   0   0   0   0   0   0   0   0   0   0   0   0   0   0   0   0   0   0   0   0   0   0   0   0   0   0   0   0   0 |            |
|                                                                                                    | PRICE PER SEAT:HKD 275                                                                                                    |                                                                 | 51 51 51 51 51 52 52 52 51 51 51 51 51 51 51 51 51 51 51 51 51                                                                                                    |            |
|                                                                                                    |                                                                                                    |                                                                 | 53 <b>9 9</b> 53 <b>9 9 9</b> 54 <b>9 9 9</b>                                                                                                    | <b>₽</b> ⊡ |

### Step 3:

Select your choice of seat by clicking on the available seat with + symbol.

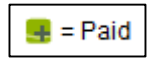

When you point to the seat, a soft prompt will appear to show a brief description of the seat selected and the price.

Diferent seat may have different prices. Example more leg room will cost more.

Seat **53C** reserved for **CX500** and it will be displayed next to the passenger name.

Either click on the return flight tab CX501 or the Next Flight button to proceed to reserve seat for next segment.

## Entry: **CLICK** to select

#### Step 4:

Upon clicking on the return flight tab CX501 or the Next Flight button, Graphical Seat Map appears.

Select your choice of seat.

Seat **53H** reserved for **CX501** and displayed next to the passenger name.

Take note of the soft prompt, if available.

Click **OK** when all seats reserved and completed.

#### Entry: CLICK to select

#### **OK** when done

| 🚾 Graphical Seat Maps                                                                                                    |                   |
|----------------------------------------------------------------------------------------------------|-------------------|
| sabre red                                                                                                    |                   |
|                                                                                                    |                   |
| CX 500 CX 501                                                                                                    | A                 |
| Previous Flight Flight 1 of 2 Next Flight                                                                                          |                   |
| Cet<br><sup>20</sup> / <sub>2</sub> Cathay Pacific Airways 500<br>02 Hong Kong (HKG) → Tokyo Narita Airport (NRT)                  | A B C D E G H J K |
| Boeing 777-300                                                                                                    | 40 🔜 40           |
| Passengers:                                                                                                    |                   |
| ● = Passenger ■ = Available ■ = Unavailable   ■ = Preferred ■ = Paid ■ = Exit Row ♦ = Lavatory   [1] = Galley ■ = Closet > No seat |                   |
| PRICE PER SEAT:HKD 275                                                                                                    |                   |
|                                                                                                    |                   |
|                                                                                                    | QK <u>C</u> ancel |

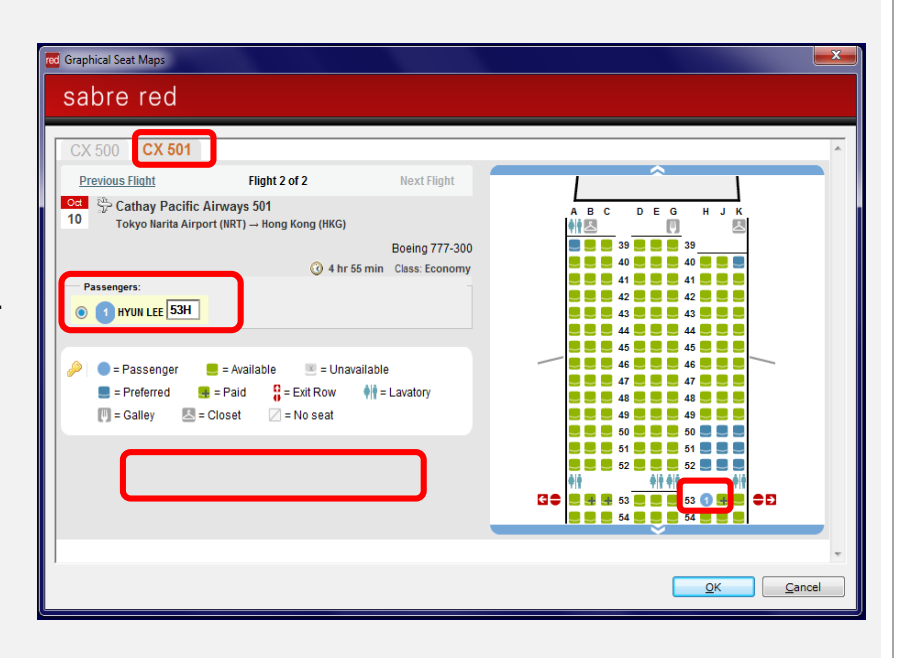

#### Step 4a:

Upon clicking on **OK** at the **Graphical Seat Map** screen, system will return a prompt:

#### PAYMENT REQUIRED OR SEAT IS SUBJECT TO CANCELLATION BY CARRIER

| 🚾 Graphical Seat Maps - Booking Status                | X                    |
|-------------------------------------------------------|----------------------|
| sabre red                                             |                      |
| HYUN LEE: PAYMENT REQUIRED OR SEAT IS SUBJECT TO CANC | CELLATION BY CARRIER |
|                                                       | Cancel               |

Click OK to proceed

# Entry: Click OK

#### Step 4b:

Upon clicking on **OK** at the **Graphical Seat Map – Booking Status** screen, system will close the window and append the commands in host.

| *B?                 | ⁺₽3~ |      |       |        |    |     |    |   |     |          |    |
|---------------------|------|------|-------|--------|----|-----|----|---|-----|----------|----|
| SEATS/BOARDING PASS |      |      |       |        |    |     |    |   |     |          |    |
| 1                   | CX   | 500Y | 020CT | HKGNRT | KK | 53C | NA | Р | 1.1 | LEE/HYUN | MR |
| -2                  | CX   | 501Y | 100CT | NRTHKG | KK | 53H | NA | Р | 1.1 | LEE/HYUN | MR |

#### Entry: Click OK

### Step 5:

Enter the **Received Field** and **End Transaction**.

Prompt ANCILLARY EXISTS \*AE TO DISPLAY and,

General Facts SSR ADMD 1B KK1 TO CX BY06MAY0821OTHERWISEWILLBE CANCELLED 6JE\$ER« OSMZTK 1.1LEE/HYUN MR 1 CX 500Y 020CT 7 HKGNRT HK1 1510 2030 HRS /DCCX\*YKRQZN /E 2 CX 501Y 100CT 1 NRTHKG HK1 1045 1440 HRS /DCCX\*YKRQZN /E TKT/TIME LIMIT 1.TAW/ PHONES 1.UKC12245579 ANCILLARY EXISTS \*AE TO DISPLAY COSTOMEK NUMBER - 0987054321 PASSENGER DETAIL FIELD EXISTS - USE PD TO DISPLAY ADDRESS SABRE APAC GE IERAL FACTS .SSR ADMD 1B KK1 TO CX BY06MAY08210THERWISEWILLBECANCELLED RECEIVED FROM 3E 0SZ8.VMQ\*AEJ 2346/20APR16 OSMZTK H B M

will appear on PNR.

Entry: 6JE§ER

#### Step 6:

Display Air Exras items for both segments.

Status HD1/PAMENT REQUIRED will be displayed and price shown.

The seats assigned for both segment may have different prices.

Flight details, Air Extra's reason code and Seat number, etc will be reflected.

Only upon issuing the **EMD**, then the status will change to **HI1**, meaning EMD issued and payment made.

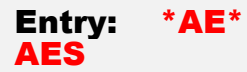

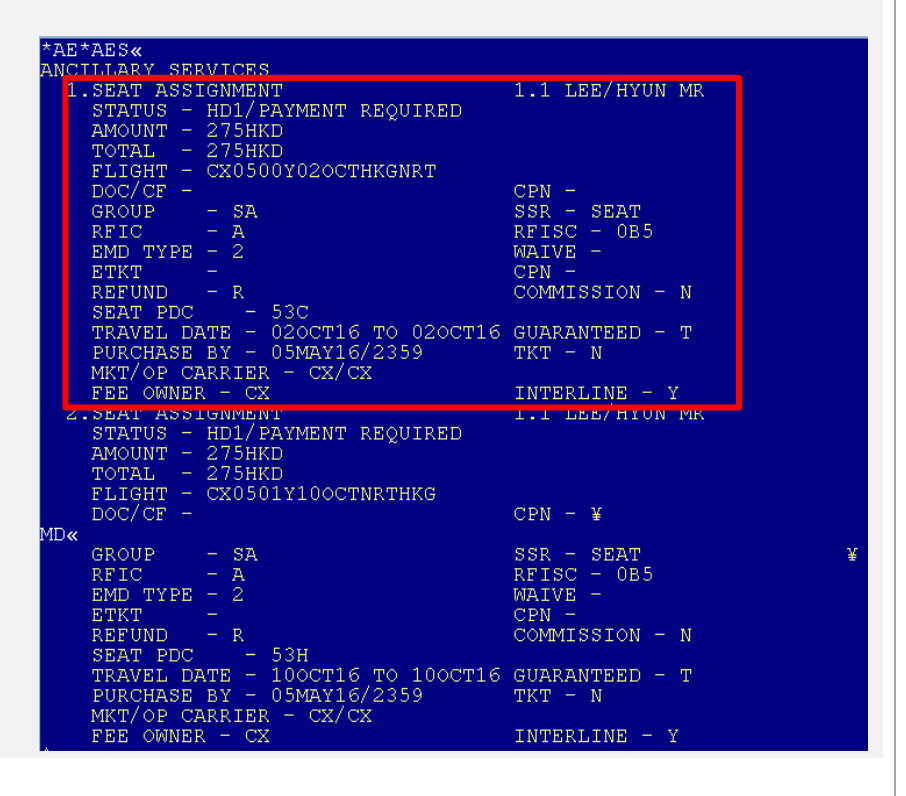

# Step 7:

Should you cancel the itinerary, a prompt \* **ET WILL RETURN PRS/BPI** will show that the seat assignment will be returned to the Pre-Reserve Seat allotment upon End Transaction.

#### Entry: XI and ER

XI« CNLD FROM 1 \* ET WILL RETURN PRS/BPI OUDSEK« OSMZTK 1.1LEE/HYUN MR NO ITIN TKT/TIME LIMIT 1.TAW/ PHONES 1.HKG12345678 CUSTOMER NUMBER - 0987654321 PASSENGER DETAIL FIELD EXISTS - USE PD TO DISPLAY ADDRESS SABRE APAC GENERAL FACTS 1.SSR ADMD 1B KK1 TO CX BY06MAY08210THERWISEWILLBECANCELLED RECEIVED FROM - JE COSS NMOTHET 0246/20APR16 OSMZTK H \*B« ¥NO PSGR DATA¥